# Как это работает?

Первым делом необходимо определить, какими видами данных вы обладаете. Приведем примеры часто используемых данных.

#### Растровое изображение

Картинка с изображением ситуации. Если в качестве исходных данных присутствует растр, необходимо загрузить растр в Civil 3D и оцифровать его. Оцифровка (обводка контуров и сколка точечных объектов) производится инструментами AutoCAD и Civil 3D.

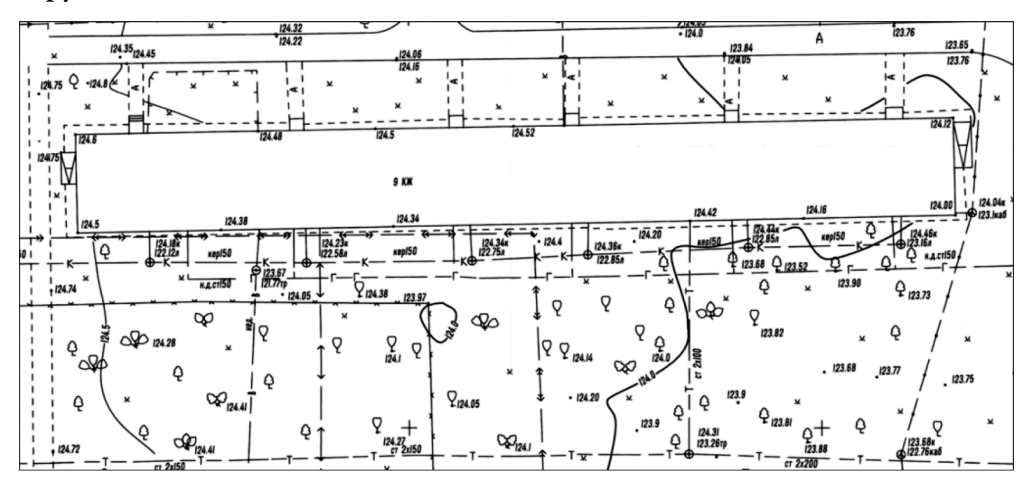

Перед загрузкой рекомендуется выполнить устранение искажений в растре с помощью специальных программ.

Что и как обводим:

- Точки съемки скалывают точками COGO Civil 3D. Они используются для создания поверхности. Точкам задается высотная отметка.
- Точечные условные знаки скалывают точками COGO Civil 3D, если известна их отметка. Если отметки нет, условные знаки могут быть добавлены из Окна инструментальных палитр, как обычные блоки AutoCAD.
- Горизонтали растра обводятся сплайнами или полилиниями AutoCAD. После указания отметки они используются для создания поверхности (если необходимо).
- Контуры проездов, домов, оврагов, рек и т. п. объекты создаются характерными линиями Civil 3D. Характерными линиями называются структурные линии.

### Загрузка данных с электронных приборов

С помощью модуля *Съемка* выполняется импорт, обработка данных и отрисовка ситуации в чертеже.

| 🗍 Survey-1.fbk — Блокнот                                                | x |     |
|-------------------------------------------------------------------------|---|-----|
| <u>Ф</u> айл <u>П</u> равка Фор <u>м</u> ат <u>В</u> ид <u>С</u> правка |   |     |
| UNIT FOOT DMS                                                           |   | -   |
| HORIZ ANGLE RIGHT                                                       | [ |     |
| PRISM CONSTANT O                                                        |   |     |
| EDM OFFSET 0                                                            |   |     |
| CR OFF                                                                  |   |     |
| ATMOS OFF                                                               |   |     |
| COLLIMATION OFF                                                         |   |     |
|                                                                         |   |     |
| LINEWORK DEMO                                                           |   |     |
| SCALE FACTOR 1.000000                                                   |   |     |
| VERT ANGLE ZENITH                                                       |   |     |
| END                                                                     |   |     |
| NE 6 5088.000 6104.000 249.635 "STAG"                                   |   |     |
| END                                                                     |   |     |
| END                                                                     |   |     |
| STN 1 0.000000 "STA1"                                                   |   |     |
| AZ 1 1000 315.000000                                                    |   |     |
| END                                                                     |   |     |
| FC1 VA 1000 0.000000 00.000 90.000000 "AZMK"                            |   |     |
| END                                                                     |   |     |
| FC1 VA 2 117.563300 300.023 90.421692 "STA2"                            |   |     |
| BEGIN SDWKI<br>FC1 VA 101 20 082602 01 481 80 454002 "EDWK1"            |   |     |
| BEGIN SHD1                                                              |   |     |
|                                                                         |   | -   |
| <                                                                       | • | .at |

#### Загрузка текстовых файлов

После обработки файл с прибора выглядит следующим образом (см. рисунок). Каждая строка – данные одной точки.

В файле представлена информация о номере, координатах, отметке, описании, кодировке точки. Файл может содержать дополнительные столбцы или иметь меньшее количество столбцов.

| 🦳 Точки съемки.txt — Блокнот                                                                                   | x     |
|----------------------------------------------------------------------------------------------------|-------|
| <u>Ф</u> айл <u>П</u> равка Фор <u>м</u> ат <u>В</u> ид <u>С</u> правка                                        |       |
| ••••••••••••••••••••••••••••••••••••                                                                           | < III |
| 37.2964 4215.5180 213.4300 246 320<br>57.7734 4215.8390 213.6810 247 320<br>60.6364 4234.3750 213.7370 248 320 | +     |
| 4                                                                                                    | ► at  |

## Использование файлов DWG и DXF

Подоснова содержит точки съемки, горизонтали, контуры проездов и домов, инженерные сети и подобные объекты.

Civil 3D видит эти объекты как набор примитивов AutoCAD: текстовые метки, полилинии, блоки, отрезки и т. д.

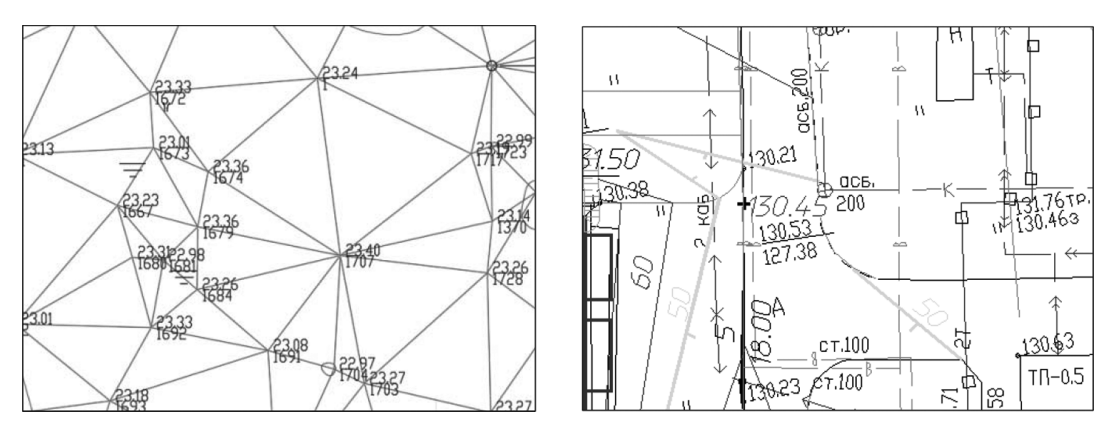

Объекты в чертеже могут быть либо плоскими (высотная отметка равна нулю), либо трехмерными.

Используя примитивы AutoCAD, мы можем:

- 1. Задать им высотную отметку и построить по ним поверхность. Отметка задается либо автоматически – специальными командами Civil 3D, – либо вручную (для указания отметки вручную необходимо выбрать объект в чертеже, нажать ПКМ, выбрать команду *Свойства* и указать значение в строке *Уровень* или *Положение Z*);
- 2. Преобразовать их в объекты Civil 3D: характерные линии, трассы, точки Civil 3D и т. д.

Часто используемые объекты:

- Текстовые метки основа для создания точек или поверхностей Civil 3D. Меткам автоматически может быть задана высотная отметка,
- Точка AutoCAD с высотной отметкой,
- Блоки с атрибутами отметка считывается с атрибута,
- Горизонтали отрисованы полилиниями с заданной отметкой,
- Треугольники ребра триангуляции с высотной отметкой в каждой вершине.